## APOIO A PROJETOS PARA OBRAS EM LÍNGUA PORTUGUESA

Candidaturas

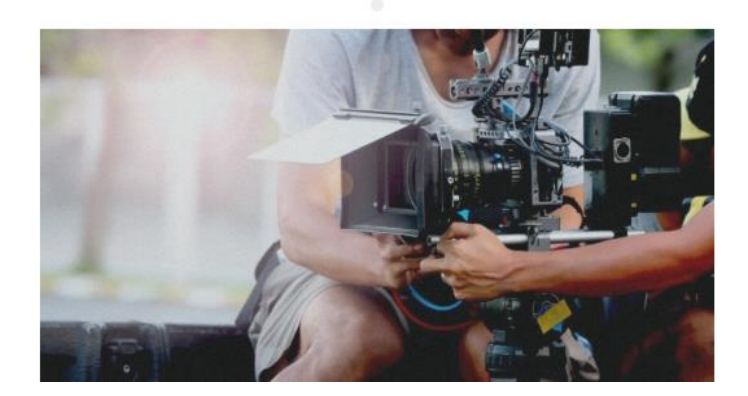

# MANUAL DE UTILIZAÇÃO

V.1.01

Este manual indica de forma simplificada todos os passos necessários para que possa solicitar à GEDIPE o apoio financeiro ao seu projeto. Este manual destina-se apenas a indicar os passos e procedimentos no sistema de apoio ao financiamento de candidaturas e não dispensa a leitura do(s) respetivo(s) regulamento(s).

Em caso de dúvida ou alegada incompatibilidade procedimental, sobrepõe-se o disposto no(s) regulamento(s).

#### **PASSOS NECESSÁRIOS:**

**1**-Inscrever a entidade candidata no portal de candidaturas;

**2-**Criar uma nova candidatura;

**3-**Submeter os documentos necessários à instrução da candidatura, para esta possa ser avaliada pela GEDIPE;

**4**-Após a validação da candidatura por parte da GEDIPE e a atribuição de um valor de financiamento deverá submeter documentos de caráter financeiro até ao limite máximo do valor aprovado pela GEDIPE;

**5**-Submeter os diferentes documentos de despesa; Numa primeira fase deverá submeter fatura do(s) adiantamento(s) à produção do projeto. Após a receção do adiantamento deverá fazer prova das despesas efetuadas, submetendo os documentos exigidos pelo regulamento. Todos os adiantamentos recebidos deverão ser justificados posteriormente através de comprovativos das diferentes despesas;

Apesar de o sistema ser intuitivo e autoexplicativo, indicam-se sumariamente os diferentes procedimentos em cada uma das principais situações.

Em caso de dúvida deverá enviar um e-mail para <u>audiovisual@gedipe.org</u> com os seus dados e a questão em causa. Contactá-lo-emos de volta num curto espaço de tempo.

## 1-Inscrever a entidade candidata no portal de candidaturas;

Abrir o portal em <u>http://audiovisual.gedipe.org</u> e clicar em registo no canto superior direito.

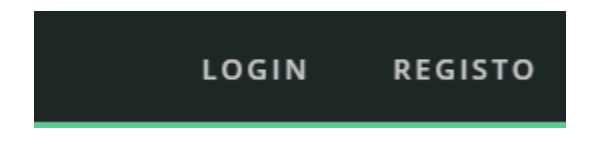

### Preencher os dados necessários

## Registo de novo utilizador

Por favor registe-se no nosso portal de candidaturas inserindo os dados abaixo:

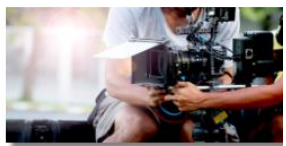

| NIF      | Password pretendida | Email       |  |
|----------|---------------------|-------------|--|
|          |                     | 113913052   |  |
| Empresa  | Nº I.C.A.           | Responsável |  |
| IBAN     | Observações         |             |  |
| Registar |                     |             |  |

Registo com sucesso:

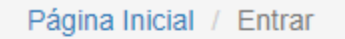

Obrigado pelo seu registo. Verique p.f. o seu email.

Após o registo receberá um e-mail de confirmação semelhante a este:

| Novo utilizador portal de audiovisuais                                                                                                    |
|----------------------------------------------------------------------------------------------------|
| G GEDIPE <portal@gedipe.pt><br/>To<br/>Cc<br/>Bcc</portal@gedipe.pt>                                                                                                    |
| GEDIPE                                                                                                    |
| O seu registo foi devidamente efetuado.<br>O seu nome de utilizador é o seu NIF.<br>A password é aquela que nos indicou.<br>O endereço é <u>http://audiovisual.gedipe.org</u><br>Obrigado.<br>GEDIPE<br>Não responda diretamente a este mail. Ninguém o irá ler.<br>Qualquer questão relacionada com o seu conteúdo deverá ser dirigida para <u>audiovisual@gedipe.org</u> |

Após o registo com sucesso poderá entrar no portal de candidaturas com o seu número de contribuinte e password escolhida, escolhendo a opção de login no canto superior direito em <u>http://audiovisual.gedipe.org</u>

LOGIN REGISTO

No caso de perder a sua password de acesso deverá clicar em "Pedir outra":

| Página Inicial / Password esc  | quecida?                                           |
|--------------------------------|----------------------------------------------------|
| Password es                    | quecida?                                           |
| Indique o seu e-mail. Uma nova | password será gerada e enviada para este endereço. |
| Email                          |                                                    |
|                                |                                                    |
| Send                           |                                                    |

Entrando com o seu número de contribuinte e com a password correta será direcionado à página principal da sua área no portal de candidaturas GEDIPE.

No menu "Sistema" encontrará forma de alterar a sua password (o que deverá fazer periodicamente para sua segurança) e uma tela de alteração dos seus dados (que deverá manter atualizados).

| Início | Fic | heiros 👻 | Sistema 🗸 | Sair ( |
|--------|-----|----------|-----------|--------|
|        |     | Mudar    | Password  |        |
|        |     | Alterar  | Dados     |        |

### Mudança de password:

| Página Inicial / Alterar password |  |
|-----------------------------------|--|
| Alterar password                  |  |
| Nova Password                     |  |
| Nova Password (Confirmação)       |  |
| Gravar                            |  |

Alteração de dados da entidade candidata:

| Página Inicial / Alterar |      |      |  |
|--------------------------|------|------|--|
| Alterar dados            |      | 2    |  |
| Email                    | IBAN | Nome |  |
|                          |      |      |  |
| N.ICA                    | Obs  |      |  |
|                          |      |      |  |
| Gravar                   |      |      |  |

## 2-Criar uma nova candidatura

No menu "Ficheiros" escolha "Candidaturas".

| Início | Ficheiros - | Sistema <del>-</del> | Sair ( |
|--------|-------------|----------------------|--------|
| Candie | daturas     |                      |        |

Ser-lhe-ão apresentadas as suas candidaturas (de início uma lista vazia).

| GEDIPE AUDIOVISUAIS 1.03 Início   |                               |          |      |              |             |  |  |  |
|-----------------------------------|-------------------------------|----------|------|--------------|-------------|--|--|--|
| Página Inicial / Car              | Página Inicial / Candidaturas |          |      |              |             |  |  |  |
| Candidat<br><sub>Nova</sub>       | uras                          |          |      |              |             |  |  |  |
| ID                                | Terceiro                      | Concurso | Data | Valor Pedido | Valor Atril |  |  |  |
|                                   |                               |          |      |              |             |  |  |  |
| Não foram encontrados resultados. |                               |          |      |              |             |  |  |  |

Para criar uma nova candidatura deverá clicar no botão "Nova", escolher o procedimento concursal em causa (neste caso apenas existe um único procedimento concursal em vigor), o valor pedido e acrescentar facultativamente outra informação que considere relevante.

٧

Página Inicial / Candidaturas / Nova Candidatura

# Nova Candidatura

#### Concurso

Escolha o concurso

#### Valor Pedido

0.00

#### Obs

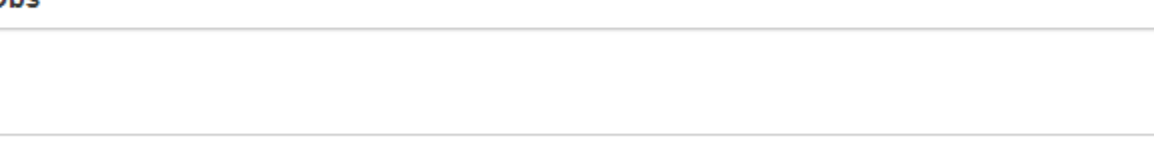

Criar

NOTA:

Para aceder a uma candidatura já existente (enviar documentos ou despesas ou editar dados) deverá clicar

no símbolo 🍳 à frente da candidatura respetiva.

**3**-Submeter os documentos necessários à instrução da candidatura, para esta possa ser avaliada pela GEDIPE;

Após a criação da candidatura deverá enviar os documentos exigidos pelo regulamento para que a GEDIPE possa avaliar a candidatura. Para isso deverá clicar no símbolo <sup>(2)</sup> à frente da candidatura respetiva.

| Págir        | na Inicial / Candidaturas /                                                                                                    | 4                                                                   |            |          |        |   |  |
|--------------|----------------------------------------------------------------------------------------------------|---------------------------------------------------------------------|------------|----------|--------|---|--|
| Co<br>Altera | nsultar Can                                                                                                    | didatura: 4                                                         |            |          |        |   |  |
| ID           |                                                                                                    | 4                                                                   |            |          |        |   |  |
| Conce        | urso                                                                                                    | Concessão de Apoio Financeiro à Criação de Novas Obras Audiovisuais |            |          |        |   |  |
| Terce        | iro                                                                                                    |                                                                     |            |          |        |   |  |
| Data         | 2020-02-18                                                                                                    |                                                                     |            |          |        |   |  |
| Valor        | Atribuído                                                                                                    | 2 C                                                                 |            |          |        |   |  |
| Valor        | Pedido                                                                                                    |                                                                     |            |          |        |   |  |
| Aceite       | 2                                                                                                    | Sim                                                                 |            |          |        |   |  |
| Obs          |                                                                                                    |                                                                     |            |          |        |   |  |
| Novo         | Novo documento Enviar documento   Apenas necessário se pretender adicionar outro documento não previsto. em pdf   Em geral, não será necessário criar um novo documento. Os documentos necessários Ver e Alterar Dados   encontrar-se-ão pré-carregados para que os possa enviar em pdf. do Documento |                                                                     |            |          |        |   |  |
| Nº Nº        | Documento                                                                                                    | lura:                                                               | Entrega    | Entreque | Válido |   |  |
| 10           | Descrição / sinpose do proj                                                                                                    | eto e do argumento até 5000 caracteres;                             | 2020-02-11 | Sim      | Sim    | ۲ |  |
|              | ser-lhe-á apresentada a lis                                                                                                    | ta completa de documentos necessários                               |            |          |        |   |  |

Deverá enviar os PDF's de cada documento tal como ilustrado na figura.

Cada documento que enviar será validado pela GEDIPE.

A GEDIPE só aceitará a sua candidatura quando todos os documentos necessários sejam enviados e validados.

Só após a validação da candidatura pela GEDIPE, o sistema deixará submeter os documentos que conferem o direito aos adiantamentos e/ou justificativos.

4-Após a validação da candidatura por parte da GEDIPE e a atribuição de um valor de financiamento poderá submeter documentos solicitando o adiantamento de valores nos termos do regulamento, ou para apresentar justificativos de adiantamentos recebidos.

Para enviar à GEDIPE os documentos financeiros sobre o seu projeto, utilize o botão DESPESAS.

Quer se trate de um adiantamento, pagamento ou justificativo financeiro de qualquer natureza deve ser utilizado o botão DESPESAS.

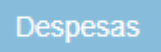

Clique em NOVA DESPESA

| Valor Atribuído | 0.00 |
|-----------------|------|
| Valor Pedido    | 0.00 |
| Aceite          | Sim  |
| Obs             |      |
|                 |      |

Nova despesa

Indique o tipo de despesa, o seu valor e eventuais observações a transmitir à GEDIPE sobre a despesa.

## Nova Despesa

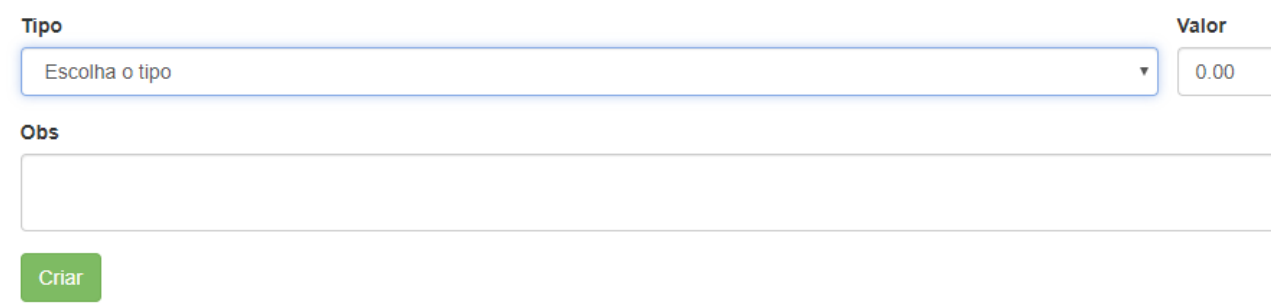

A sua despesa apenas será considerada para reembolso uma vez que tenha enviado documentação comprovativa.

Para enviar essa documentação deverá enviar um pdf com o respetivo comprovativo utilizando o botão

## • 🕤

em frente à respetiva despesa.

Exemplo:

|                | Valor | Entregue | Entrega        | Válido | Pago | Pagamento      |     |
|----------------|-------|----------|----------------|--------|------|----------------|-----|
| dicos e outros | 0.50  | Sim      | 2020-02-17     | Não    | Não  | (não definido) | ••  |
|                | 1.00  | Não      | (não definido) | Não    | Não  | (não definido) | ۲ 🕲 |

Após validação por parte da GEDIPE deverá aguardar o respetivo pagamento.

O(s) pagamento(s) será(ão) efetuado(s) por transferência bancária para o IBAN que consta na sua ficha.

Deverá submeter sempre fatura da sua empresa à GEDIPE sobre os adiantamentos que pretende receber.

Deverá posteriormente fazer o comprovativo das despesas (justificativas dos adiantamentos recebidos) que suportou, submetendo faturas de bens e serviços prestados à sua empresa, ou lista de despesas certificada conforme o regulamento.